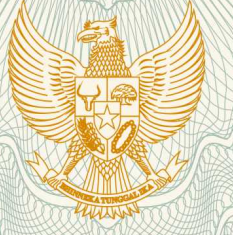

# REPUBLIK INDONESIA KEMENTERIAN HUKUM DAN HAK ASASI MANUSIA

# SURAT PENCATATAN CIPTAAN

Dalam rangka pelindungan ciptaan di bidang ilmu pengetahuan, seni dan sastra berdasarkan Undang-Undang Nomor 28 Tahun 2014 tentang Hak Cipta, dengan ini menerangkan:

Nomor dan tanggal permohonan

: EC00201944199, 28 Juni 2019

Pencipta

Nama

Alamat

Kewarganegaraan

**Pemegang Hak Cipta** 

Nama

Alamat

Kewarganegaraan

Jenis Ciptaan Judul Ciptaan

Tanggal dan tempat diumumkan untuk pertama kali di wilayah Indonesia atau di luar wilayah Indonesia

Jangka waktu pelindungan

Nomor pencatatan

Dr. Farida Aryani, M.Pd, Dr. Muhammad Rais, S.Pd., MP., MT.,, , dkk

Jln. Mallengkeri Luar Kompleks Gerhana Alauddin Blok D/11, Makassar, Sulawesi Selatan, 90222

Indonesia

Universitas Negeri Makassar

Jln. A.P.Pettarani, Makassar, Sulawesi Selatan, 90222 Indonesia

- Program Komputer
- Aplikasi E-Kompas Masa Depan : Sebuah Pengembangan Model Layanan Peminatan Bagi Siswa SMA Untuk Meningkatkan Wawasan Pemilihan Perguruan Tinggi
- 1 Januari 2019, di Makassar

Berlaku selama 50 (lima puluh) tahun sejak Ciptaan tersebut pertama kali dilakukan Pengumuman.

: 000144806

:

:

adalah benar berdasarkan keterangan yang diberikan oleh Pemohon. Surat Pencatatan Hak Cipta atau produk Hak terkait ini sesuai dengan Pasal 72 Undang-Undang Nomor 28 Tahun 2014 tentang Hak Cipta.

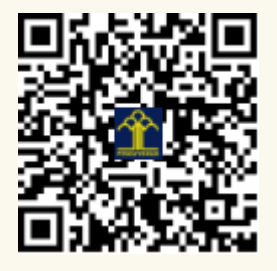

a.n. MENTERI HUKUM DAN HAK ASASI MANUSIA DIREKTUR JENDERAL KEKAYAAN INTELEKTUAL

Dr. Freddy Harris, S.H., LL.M., ACCS. NIP. 196611181994031001 T,

## LAMPIRAN PENCIPTA

| No | Nama                                | Alamat                                                    |  |  |
|----|-------------------------------------|-----------------------------------------------------------|--|--|
| 1  | Dr. Farida Aryani, M.Pd             | Jln. Mallengkeri Luar Kompleks Gerhana Alauddin Blok D/11 |  |  |
| 2  | Dr. Muhammad Rais, S.Pd., MP., MT., | Jln. Mallengkeri Luar Kompleks Gerhana Alauddin Blok D/11 |  |  |
| 3  | Hamdan Arfandy, S.Kom., MT.         | Jln. Korban 40000 Jiwa Lr. 5 B/2                          |  |  |

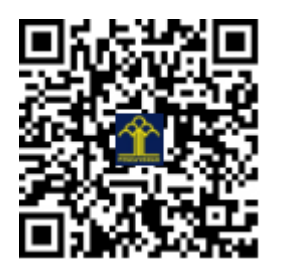

# E- KOMPAS MASA DEPAN: SEBUAH PENGEMBANGAN MODEL LAYANAN PEMINATAN BAGI SISWA SMA UNTUK MENINGKATKAN WAWASAN PEMILIHAN PERGURUAN TINGGI

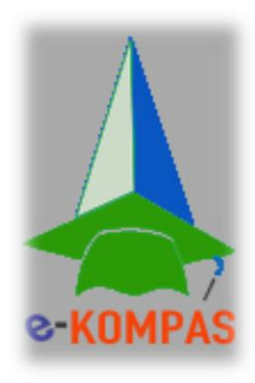

Dr. Farida Aryani, M. Pd. NIDN 0006017606 Dr. Muh Rais, MP, MT. NIDN 0031127407 Hamdan Arfandy, S. Kom., MT. NIDN 0901048101

## **UNIVERSITAS NEGERI MAKASSAR**

# APLIKASI E-KOMPAS MASA DEPAN

Aplikasi E-Kompas Masa Depan merupakan sistem informasi bimbingan dan konseling berbasis android yang dapat membantu peserta didik dalam pemilihan jurusan di perguruan tinggi.

Aplikasi ini dapat di unduh secara gratis di aplikasi Play store.

| 1:22 <sup></sup> *11                                                                                                    | (i) (i) (ii)                        |
|----------------------------------------------------------------------------------------------------|-------------------------------------|
| $\leftarrow$                                                                                                    | Q :                                 |
| E-Kompas Masa De<br>Arsy Aqilah Developer<br>Pendidikan                                                                                       | pan                                 |
| UNINSTAL                                                                                                    | JKA                                 |
| Apa yang baru<br>Terakhir diupdate 9 Mar 2019<br>Perbaikan Bug, dan Penambahan Proses Pe<br>Keputusan, dan Perbaikan Tampilan<br>SELENGKAPNYA | ngambilan                           |
| Ulasan Anda                                                                                                    |                                     |
| sinta nurul oktaviana kasim alkhati<br>★★★★★ 08/12/18                                                                                         | ri<br>ŧ                             |
| Aplikasi ini sangat membantu bagi guru BK<br>utamanya siswa untuk menentukan jurusan<br>sampai perguruan tinggi yg sesuai dgn pote            | dan paling<br>di SMA<br>nsi masing* |
| EDIT ULASAN ANDA                                                                                                    |                                     |
| Kontak developer                                                                                                    | ^                                   |
| Situs                                                                                                    |                                     |
| Email<br>arsyaqilahkuadrat@gmail.com                                                                                                    | ay Stone                            |
| Gambar 1. Tamphan Ph                                                                                                    | ay store.                           |

## a. Halaman Pembuka

Pada halaman ini layar (Gambar 2) akan menampilkan logo dan slogan dari E-Kompas.

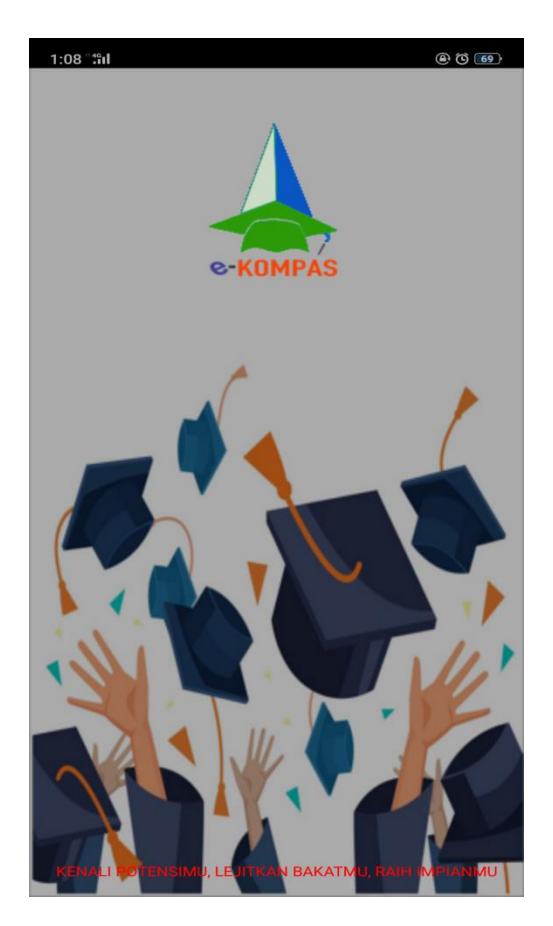

Gambar 2. Halaman Pembuka

### b. Menu "Home"

Tampilan dari fitur-fitur yang terdapat dalam aplikasi E-Kompas (Gambar 3). Aplikasi ini menampilkan 6 fitur pada halaman ini yaitu: 1) E-Kompas PT adalah fitur untuk membantu siswa SMA kelas XII dalam memilih jurusan di perguruan tinggi yang sesuai dengan minat, bakat dan potensi siswa. 2) E-Kompas SMA adalah fitur untuk membantu siswa baru di SMA kelas X dalam peminatan di tingkat SMA sesuai dengan minat, bakat dan potensi siswa, fitur ini juga dapat membantu guru BK untuk memetakan peminatan siswanya di kelas X. 3) E-Kompas SMP adalah fitur untuk membantu siswa SMP kelas IX dalam memilih sekolah lanjutan yang sesuai dengan minat, bakat dan potensinya. 4) Pesan adalah fitur yang sedang dikembangkan untuk menjadi media konsultasi dalam layanan bimbingan dan konseling. 5) Cek Hasil adalah fitur yang sedang dikembangkan untuk guru BK setiap sekolah dalam melihat hasil analisis siswa yang telah mengakses aplikasi ini. 6). Tentang Kami adalah fitur yang berisikan tentang informasi singkat mengenai Aplikasi E-Kompas ini.

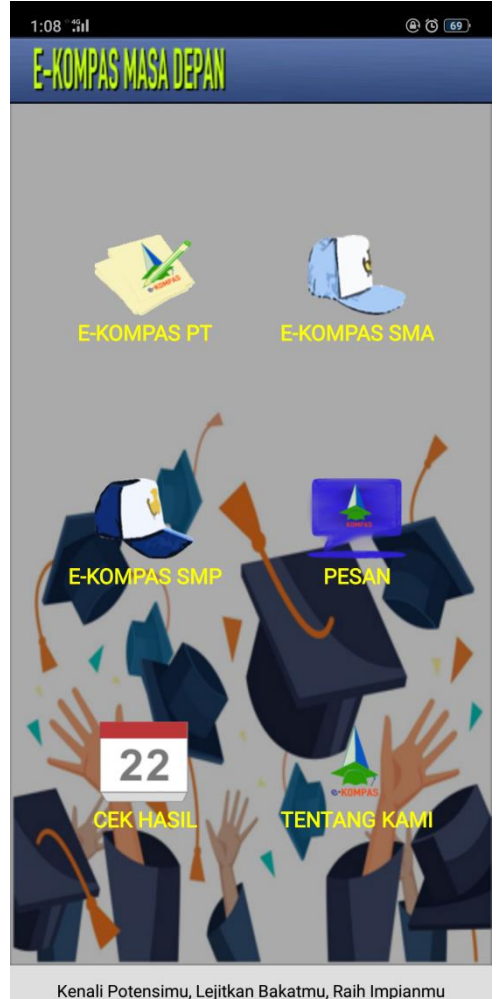

Gambar 3. Tampilan Menu "Home" dan fitur "Tentang Kami"

## c. Fitur E-Kompas PT

#### 1. Form Pendaftaran

Setelah menekan gambar yang bertuliskan E-Kompas PT maka halaman yang tampil selanjutnya adalah form untuk mengisi identitas siswa (Gambar 4). Siswa diminta untuk memilih jurusan siswa saat ini (ganbar 5), lalu mengisi nama lengkap, alamat, nomor handphone yang aktif, email, nama orang tua/wali, dan asal sekolah. Lalu klik SIMPAN.

| 1:30 <sup>•</sup> <sup>4</sup> II ® © 66 )        | 1:29 °••1                    | <b>(b)</b>                |
|---------------------------------------------------|------------------------------|---------------------------|
| Mohon Form Pendaftaran diisi dengan Benar         | Mohon Form Pendat            | ftaran diisi dengan Benar |
| Jurusan Anda Sekarang                             | Jurusan Anda Sekarang        |                           |
| IPA 👻                                             | IPA                          | <b>•</b>                  |
| Nama                                              | Nama                         |                           |
| Sinta Kasim                                       |                              |                           |
| Alamat                                            | Alamat                       |                           |
| JI. <u>Skarda</u> N                               |                              |                           |
| Telpon/Handphone                                  | Telpon/Handphone             |                           |
| 085342013550                                      | IPA                          |                           |
| Email                                             | Ema                          |                           |
| sinta.nuruloktaviana@ymail.com                    | IPS                          | $\bigcirc$                |
| Orang Tua/Wali                                    | Orar                         |                           |
| Muh. Kasim                                        | BAHASA                       |                           |
| Asal Sekolah<br>Contoh : SMA/MAN NegNama Sekolah- | Asal<br>Contoh : SMA/MAN Neg | Nama Sekolah-             |
| SMA <u>Neg</u> . 1 Makassar                       |                              |                           |
|                                                   |                              |                           |
| Simpan                                            |                              | Simpan                    |

Gambar 4 & 5. Form Pendaftaran E-Kompas PT

#### 2. Minat Mata Pelajaran dan Jurusan

Setelah mengisi form pendaftaran, selanjutnya siswa diminta untuk memilih 3 (tiga) mata pelajaran yang disukai, diurut mulai dari mata pelajaran 1 adalah mata pelajaran yang paling disukai (gambar 6). Pada halaman ini juga siswa diminta untuk memilih 1 jurusan yang paling diminati di perguruan tinggi terdapat 59 pilihan jurusan yaitu Rekayasa Perangkat Lunak, Rekayasa Sistem Komputer, Sistem Informasi, Statistika, Matematika, Matematika Terapan, Teknologi Informasi, Arsitektur, Perencanaan Wilayah, Teknik Sipil, Teknik Komputer, Teknik Mesin, Teknik Pertambangan, Teknik Industri, Teknik Biomedis, Teknik Kimia, Teknik Kelautan, Kedokteran, Farmasi, Kesehatan Masyarakat, Ilmu Pertanian, Agrobisnis, Peternakan, Kehutanan, Kimia, Astronomi, Biologi, Fisika, Ekonomi, Akuntansi, Manajemen, Administrasi Pajak, Bisnis, Bahasa dan Seni, Film, Musik, Seni Rupa, Tari, Desain, Fotografi, Teater, Antropologi, Politik, Sosiologi, Geografi, Hubungan Internasional, Hukum, Administrasi Publik, Ilmu Komunikasi, Jurnalistik, Sejarah, Sastra, Filsafat, Pariwisata, Linguistik, Pendidikan, Perpustakaan, Agama, dan Psikologi. Lalu klik SIMPAN.

| 1:30          | ) "nl            | (i) (i)    | 1:30 °:îil                  |              | @ 🕲 🚳      | 1:31 °#d                                                  |          |
|---------------|------------------|------------|-----------------------------|--------------|------------|-----------------------------------------------------------|----------|
|               |                  |            |                             | 13           |            |                                                           |          |
| Pilih         | Biologi          | •          | Pilih<br>Rekayasa Per       | angkat lunak | •          | Pilihlah 3 Mata Pelajaran dan Urutkan Menurut Pe          | elajaran |
| Mina          | Fisika           |            | Mina<br>Rekavasa Sist       | tem Komputer | $\bigcirc$ | Minat Pelajaran 1                                         |          |
|               |                  | $\smile$   |                             |              |            | Biologi                                                   | •        |
| Mina          | Kimia            |            | Mina<br>Ba Sistem inform    | nasi         | $\bigcirc$ | Minat Pelajaran 2                                         |          |
|               |                  |            |                             |              |            | Bahasa Inggris                                            | •        |
| Mina          | Coordin          |            | Mina                        |              |            | Minat Pelajaran 3                                         |          |
| М             | Geografi         | $\bigcirc$ | Statistika                  |              | 0          | Seni                                                      | -        |
| Pilih<br>Mina | Sejarah          | $\bigcirc$ | Pilih<br>Matematika<br>Mina |              | $\odot$    | Pilihlah 1 Jurusan yang paling diminati.<br>Minat Jurusan |          |
| Re            | Sosiologi        |            | Re<br>Matematika T          | Ferapan      | •          | Pendidikan                                                | •        |
|               |                  |            |                             |              |            |                                                           |          |
| L             | Antropologi      |            | Teknologi Info              | ormasi       |            | Simpan                                                    |          |
|               | Bahasa Indonesia | $\bigcirc$ | Arsitektur                  |              | $\bigcirc$ |                                                           |          |
|               | Bahasa Inggris   | $\bigcirc$ | Perencaraan                 | Wilayah      | $\bigcirc$ |                                                           |          |
|               | Ekonomi          | $\bigcirc$ | Teknik Sipil                |              | $\odot$    |                                                           |          |
|               |                  |            |                             |              |            |                                                           |          |

Gambar 6. Proses pemilihan mata pelajaran dan jurusan yang di sukai

#### 3. Rekomendasi Orang Tua dan Guru BK

Langkah selanjutnya adalah mengisi rekomendasi orang tua dan guru BK. Bagian ini untuk mengetahui harapan orang tua dan rekomendasi guru BK terkait jurusan siswa di perguruan tinggi (Gambar 7), untuk pemilihan jurusan pada bagian ini sama dengan daftar pemilihan jurusan di Gambar 5, lalu klik SIMPAN.

| 1:32 <sup>°</sup> <b>∷ıl</b>     |                             |                            |           |
|----------------------------------|-----------------------------|----------------------------|-----------|
| MAPEL                            | PILIHAN                     | 13<br>NILAI                | MINAT     |
| Pilihlah Jurusa<br>Harapan Orang | an yang menjadi<br>g Tua    | Harapan Orang <sup>-</sup> | Tua anda  |
| Pendidikan                       | I                           |                            | -         |
| Pilihlah satu J<br>Rekomendasi   | urusan yang di R<br>Guru BK | Rekomendasikan             | Guru Anda |
| Bahasa da                        | n Seni                      |                            | -         |
|                                  |                             |                            |           |
|                                  | Sim                         | pan                        |           |

Gambar 7. Pilihan Jurusan Harapan Orang Tua dan Rekomendasi Guru BK

## 4. Prestasi Akademik dan Non Akademik

Langkah selanjutnya siswa mengisi nilai-nilai mata pelajaran Agama, Matematika, Biologi, Kimia, dan Fisika pada rapor 3 semester terakhir yaitu semester 2 kelas 1, semester 1 kelas 2, semester 2 kelas 2 (Gambar 8).

| 1:32 "fil @ @ @                                    | ) 1:32 °tậi l (ể ઉ΄ (66)                       |
|----------------------------------------------------|------------------------------------------------|
| MAPEL PILIHAN NILAI MINAT                          | MAPEL PILIHAN NILAI MINAT                      |
| Mohon Di Inputkan Nilai Rapor 3 Semester Terakhir. | Fisika                                         |
| Nilai Rapor Semester-2 Kelas-1<br>Agama            | 90                                             |
| 90                                                 | Nilai Rapor Semester-2 Kelas-2<br>Agama        |
| Matematika                                         | 90                                             |
| 91                                                 | Matematika                                     |
| Biologi                                            | 91                                             |
| 90                                                 | Biologi                                        |
| Kimia                                              | 92                                             |
| 90                                                 | Kimia                                          |
| Fisika                                             | 92                                             |
| 91                                                 | Fielko                                         |
| Nilai Rapor Semester-1 Kelas-2<br>Agama            | 91                                             |
| 92                                                 | Diliblah Prastasi Nan Akadamik yang Demah Anda |
| Matematika                                         | Dapatkan.                                      |
| 90                                                 | Tidak Ada                                      |
| Biologi                                            | Kana Imiah                                     |
| 92                                                 | Tidak Ada                                      |
| Kimia                                              | Sani                                           |
| 91                                                 | Tidak Ada                                      |
| Fieike                                             | Thun And                                       |

Gambar 8. Tampilan form prestasi akademik

Selain mengisi nilai raport, pada bagian ini juga siswa mengisi prestasi non akademik dalam bidang OSN, Karya Ilmiah, Seni, Debat, dan Olahraga dalam tingkat Lokal, Regional, Nasional, dan Internasional, lalu klik SIMPAN (Gambar 9).

| 1:32 °491                | <b>(b)</b> (c) (c) | 1:32 #il @ © 66                                 |
|--------------------------|--------------------|-------------------------------------------------|
| $\mathbf{N}$             |                    |                                                 |
| MAPEL PILIHAN NILAI      | MINAT              | MAPEL PILIHAN NILAI MINAT                       |
| Biologi                  |                    | Biologi                                         |
| 92                       |                    | 92                                              |
| Kimia                    |                    | Kimia                                           |
| 92                       |                    | 92                                              |
| Fisika                   |                    | Fisika                                          |
| 9 <sup>°</sup> Tidak Ada |                    | 91                                              |
| Pilih                    |                    | Pilihlah Prestasi Non Akademik yang Pernah Anda |
| Dap<br>OSN Lokal         |                    | OSN                                             |
| T                        |                    | Tidak Ada                                       |
| Regional                 |                    | Thuk Adu                                        |
| Kary                     |                    | Karya Ilmiah                                    |
| Ti                       |                    | Tidak Ada 🔹                                     |
| Seni                     |                    | Seni                                            |
| Na                       |                    | Nasional 👻                                      |
| Deb:                     |                    | Debat                                           |
| Tidak Ada                | -                  | Tidak Ada 🗸                                     |
| Olah Raga                |                    | Olah Raga                                       |
| Tidak Ada                | -                  | Tidak Ada 🗸 👻                                   |
|                          |                    |                                                 |
| Simpan                   |                    | Simpan                                          |

Gambar 9. Tampilan form prestasi non akademik

#### 5. Penelusuran Minat

Langkah selanjutnya adalah siswa diminta untuk memilih aktivitas-aktivitas yang disukai dalam kesehariannya, Lalu klik SIMPAN (Gambar 10).

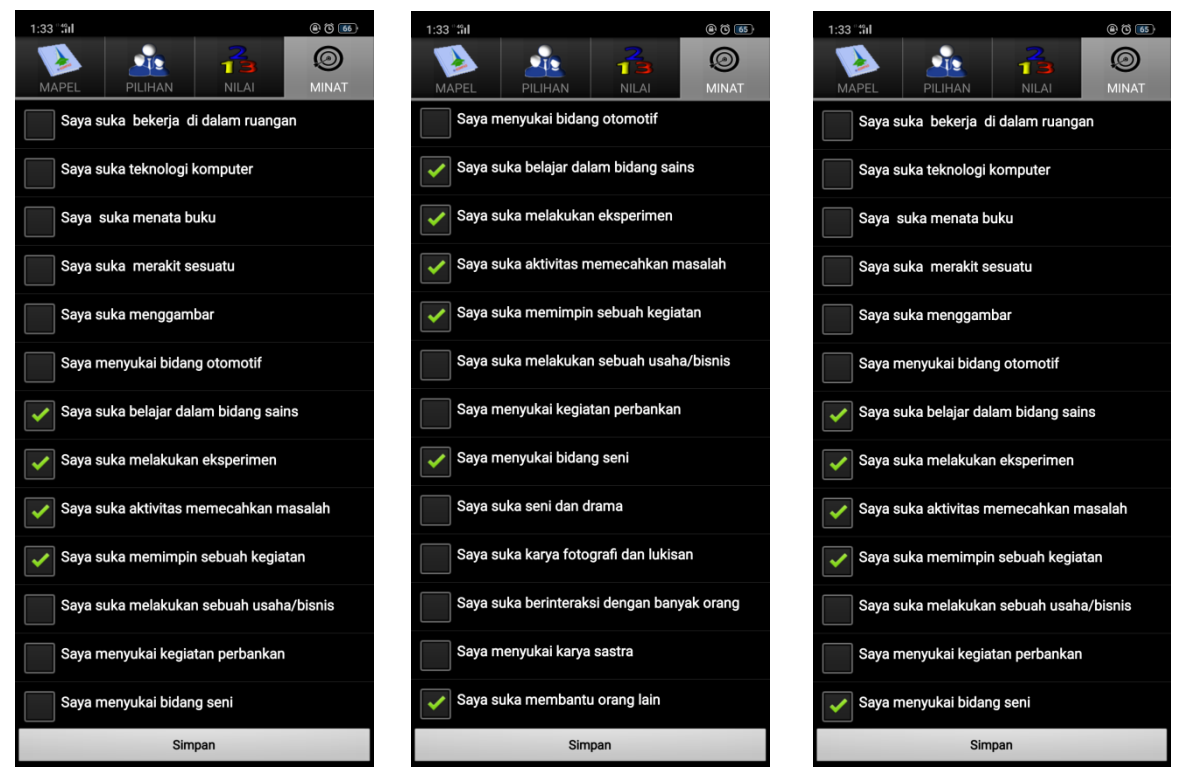

Gambar 10. Tampilan penulusuran minat siswa.

#### 6. Keputusan Rekomendasi Pemintan

Hasil rekapitulasi dari minat, bakat, dan potensi yang telah diisi oleh siswa di handphone androidnya dapat dilihat melalui website <u>www.ekompasmasadepan.com</u>. Oleh admin/guru BK. Untuk mengakses data E-Kompas PT klik "Data E-Kompas" (Gambar 11)

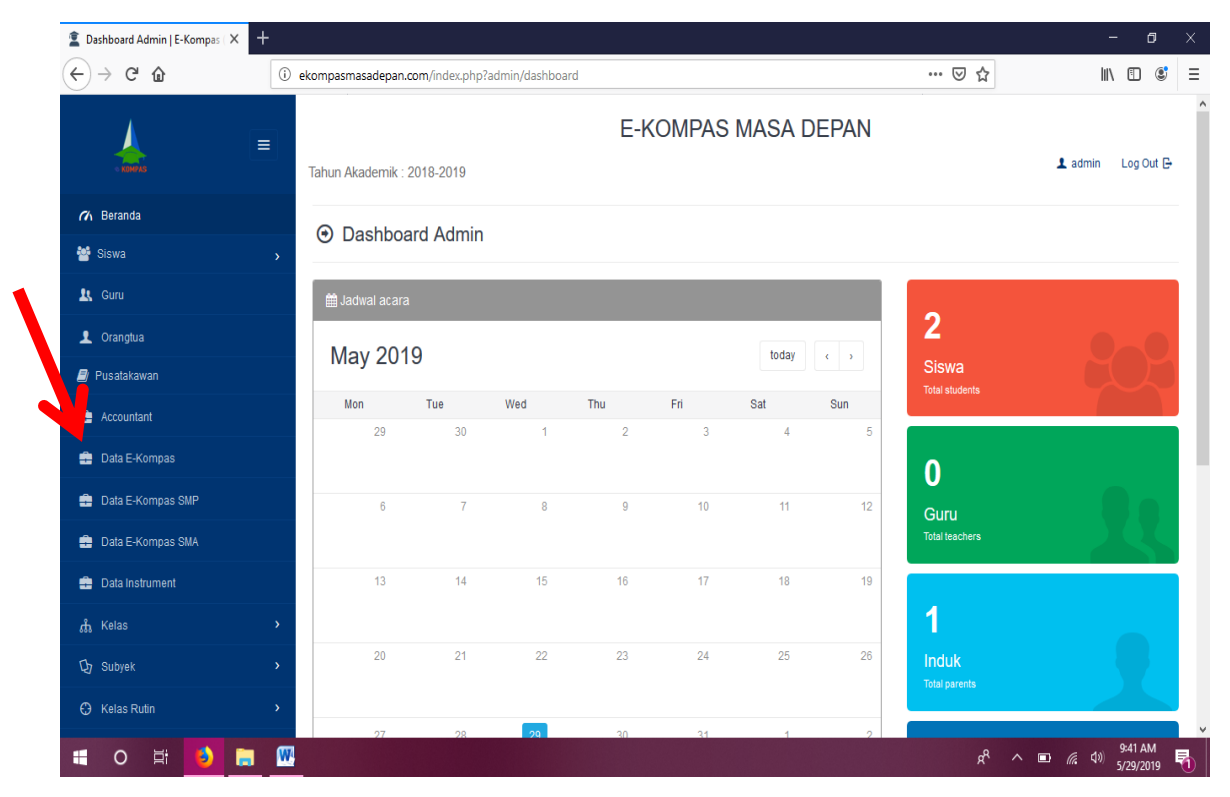

Gambar 11. Tampilan Beranda E-Kompas Masa Depan

Setelah itu akan muncul halaman data pendaftar. Pada halaman ini akan muncul semua daftar nama pendaftar E-Kompas Perguruan Tinggi yang telah mengisi aplikasi pada android mereka. Untuk melihat data pribadi siswa, klik "Action" (Gambar 12).

| 🚊 Semus Pendaftar E-Kompas Pic X + – 🗇 X                |                 |                                     |                             |                        |                                               |  |
|---------------------------------------------------------|-----------------|-------------------------------------|-----------------------------|------------------------|-----------------------------------------------|--|
| ← → ♂ ☆                                                 | (i) ekompası    | masadepan.com/index.php?admin/penda | ftar                        | ▣ … ♡ ☆                | III\ 🗓 📽 🗏                                    |  |
| .▲ =                                                    | Tahun A         | Akademik : 2018-2019                | E-KOMPAS MASA DE            | EPAN                   | 🖍 admin 🛛 Log Out 🗗                           |  |
| n Beranda                                               |                 | Somua Pondoffar E Kompo             | e Porquran Tinggi           |                        |                                               |  |
| 嶜 Siswa                                                 | > • • •         |                                     | is reigulan ninggi          |                        |                                               |  |
| 🖳 Guru                                                  |                 |                                     |                             | Excel PDF Print Search |                                               |  |
| 👤 Orangtua                                              |                 | Per pege                            |                             |                        |                                               |  |
| 🗐 Pusatakawan                                           | # ^             | Nama Pendaftar                      | Alamat Email                | Asal Sekolah           | Pilihan                                       |  |
| 🚔 Accountant                                            | 1               | sintanurul                          | sinta.alkhatiri92@gmail.com | SMAN 1 Parepare        | Action -                                      |  |
| 💼 Data E-Kompas                                         | 2               | sinta nurul ok                      | sinta.alkhatiri92@gmail.com | SMAN 1 Pare            | Action -                                      |  |
| 🚔 Data E-Kompas SMP                                     | 3               |                                     |                             |                        | <ul> <li>Hasil Perhitungan</li> </ul>         |  |
| 🚔 Data E-Kompas SMA                                     | 4               | sinta nurul o                       | sinta.alkhatiri92@gmail.com | SMAN 1 Makassar        | Action 🗸                                      |  |
| 🚔 Data Instrument                                       | 5               |                                     |                             |                        | Action -                                      |  |
| ூர் Kelas                                               | > 6             |                                     |                             |                        | Action -                                      |  |
| 🗘 Subyek                                                | <b>&gt;</b> 7   | dilla                               | fadhila_aulina@yahoo.co.id  | sma negeri 1 maros     | Action -                                      |  |
| Kelas Rutin<br>ekompasmasadepan.com/index.php?admin/rel | > 8<br>kapspk/2 |                                     |                             |                        | Action -                                      |  |
| 🗉 O 🛱 🚺 📄                                               | 🥨 🛷             |                                     |                             | ^ <sup>9</sup> R       | ■ <i>信</i> (10) 9:47 AM<br>5/29/2019 <b>1</b> |  |

Gambar 12. Tampilan halaman Pendaftar E-Kompas PT

Berikut hasil rekapitulasi per siswa yang telah mengisi aplikasi E-Kompas PT. Pada halaman ini guru BK/admin dapat melihat hasil rekomendasi jurusan siswa (Gambar 13)

| 🙎 Hasil Rekapitulasi   E-Kompas () 🗙                 | +     |                                    |          |                                       |                            |         | - 0                                   |
|------------------------------------------------------|-------|------------------------------------|----------|---------------------------------------|----------------------------|---------|---------------------------------------|
| <>> ♂ û                                              | (i) e | kompasmasadepan.com/index.php?admi | n/rekaps | pk/2                                  |                            |         | III\ 🗉 📽                              |
| -                                                    | =     | Tahun Akademik : 2018-2019         |          | E-KOMPAS M                            | IASA DEPAN                 |         | 💄 admin 🛛 Log Out 🕒                   |
| n Beranda                                            |       |                                    |          |                                       |                            |         |                                       |
| 🖳 Guru                                               |       | Nama Siswa                         |          | sinta nurul ok                        |                            |         |                                       |
| 👤 Orangtua                                           |       | Tgl. Lahir                         |          | SMAN 1 Pare                           |                            |         |                                       |
| Pusatakawan                                          |       | Email                              |          | sinta.alkhatiri92@gmail.com           |                            |         |                                       |
| 🚔 Accountant                                         |       |                                    |          |                                       |                            |         |                                       |
| 🚔 Data E-Kompas                                      |       |                                    |          | MINAT<br>Peminatan / Juru             | SISWA<br>Isan : Arsitektur |         |                                       |
| 💼 Data E-Kompas SMP                                  |       | Rekomendasi Guru BK                | :        | Bisnis                                | Harapan Orang Tua          | : /     | Akuntansi                             |
| 🔹 Data E-Kompas SMA                                  |       |                                    |          |                                       |                            |         |                                       |
| 💼 Data Instrument                                    |       |                                    |          | MINAT MATA                            | PELAJARAN                  |         |                                       |
| ے ۔<br>لاواعد                                        |       |                                    |          | Mata Pelajaran 1<br>Mata Pelajaran 2  | Bahasa Inggris             |         |                                       |
| m neids                                              |       |                                    |          | Mata Pelajaran 3                      | Akuntansi                  |         |                                       |
| цу Subyek                                            |       |                                    |          |                                       |                            |         |                                       |
| C Kelas Rutin                                        |       |                                    |          | NILAI RAPORT RATA                     | -RATA 3 SEMESTER           |         |                                       |
| 🛃 Hasil Rekapitulasi   E-Kompas (E 🗙                 | +     |                                    |          |                                       |                            |         | - 0                                   |
| $\leftrightarrow$ $\rightarrow$ C' $\textcircled{a}$ | 0     | ekompasmasadepan.com/index.php?adm | in/rekap | spk/2                                 |                            | ፱ … ⊵ ☆ | · · · · · · · · · · · · · · · · · · · |
| Kelas Ruun                                           |       |                                    |          | NILAI RAPORT RAT                      | A-RATA 3 SEMESTER          |         |                                       |
| Kehadiran Harian                                     |       | Sosiologi                          | :        | 88.00                                 | Akuntansi                  |         | 90.67                                 |
| s Ujian                                              |       | Agama                              | :        | 89.67                                 | Geografi                   |         | 89.67                                 |
| 💼 Akuntansi                                          |       |                                    |          | 31.00                                 |                            |         |                                       |
| 🎙 Perpustakaan                                       |       |                                    |          | PRESTASIN                             | ON AKADEMIK                |         |                                       |
| • Transportasi                                       |       | Olimpiade Matematika dan Sains     | :        | Nasional                              | Karya Ilmiah               | :       | Tidak Ada                             |
| 🔒 Asrama Siswa                                       |       | Seni                               |          | Tidak Ada                             | Debat                      |         | Tidak Ada                             |
| Pengumuman                                           |       | Olah Raga                          |          | Tidak Ada                             | Lainnya                    |         | Tidak Ada                             |
| Mesan                                                |       |                                    |          |                                       |                            |         |                                       |
| Pengaturan                                           |       | Konvensional                       | :        | 0 Jumlah Setuju                       | Vocational                 |         | 0 Jumlah Setuiu                       |
| A Rekening                                           |       | MIPA                               | :        | 1 Jumlah Setuju                       | Enterprenuer               | :       | 3 Jumlah Setuju                       |
|                                                      |       | Artistik                           |          | 0 Jumlah Setuju                       | Sosial                     | :       | 2 Jumlah Setuju                       |
|                                                      |       |                                    | _        |                                       |                            |         |                                       |
|                                                      |       |                                    |          | REKOMEND                              | A SI PEMINATAN             |         |                                       |
|                                                      |       | Re                                 | in dagi. | lurusan Hasil Perhitungan Keseluruhan | Politik<br>Bisnis          |         |                                       |

Gambar 13. Tampilan rekomendasi jurusan siswa

ج<sup>و</sup> م 🗈 🧟 🕬 9:48 AM 5/29/2019

📲 O 🛱 🚺 🛢 🚾 🚿